# HaReT.de Hamburger Rechentest

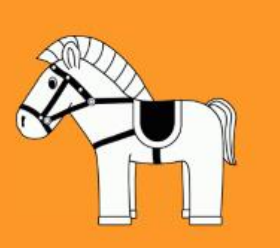

# Anleitung

# zur Nutzung des Online-Portals www.haret.de

Stand Februar 2016

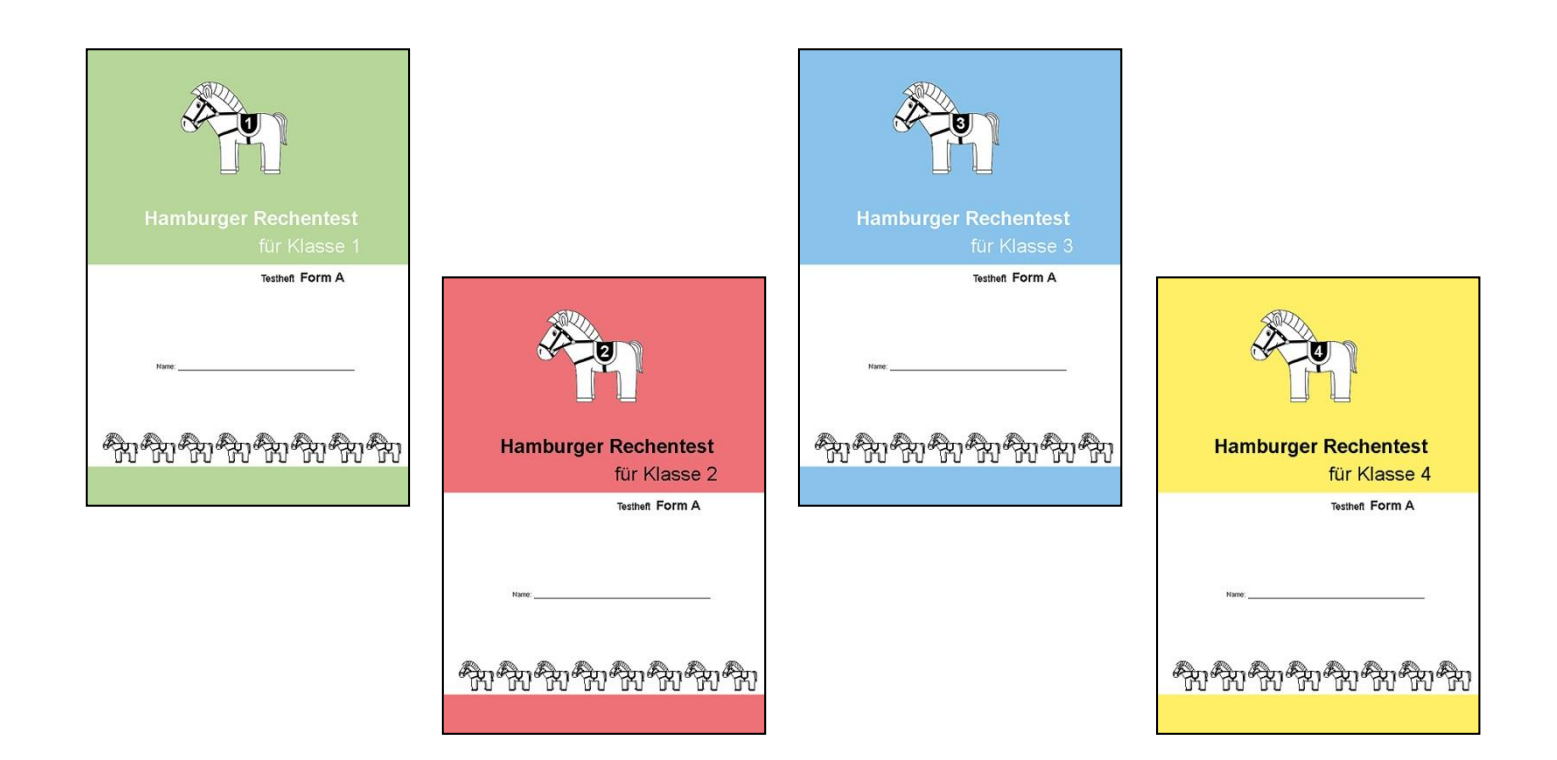

Telefon: 040 / 69 666 75-39

Liebe Nutzerin, lieber Nutzer,

wir heißen Sie herzlich willkommen im neuen Online-Portal www.haret.de, auf dem Sie schnell und komfortabel Ihre Bestellungen für den Hamburger Rechentest tätigen und verwalten können.

Nachfolgend geben wir Ihnen ein paar Tipps für die Benutzung. Sollten Sie weitere Fragen oder Anregungen zur Benutzung haben, zögern Sie bitte nicht, uns zu kontaktieren.

# Inhalt:

- 1. Grundsätzliches zur Benutzung
- 2. Registrierung als Benutzer
- 3. Menüsteuerung
  - a) Startseite und Nachrichten
  - b) Verwaltung der eigenen Daten
  - c) Bestellungen ansehen / eingeben / ändern / löschen

#### 1. Grundsätzliches zur Benutzung

Der HRT – bestehend aus 13 Heften (4 x 2 Testhefte für die Klassen 1 - 4, 4 Lehreranleitungen und dem Manual) – wurde von Prof. Dr. Jens Holger Lorenz, Pädagogische Hochschule Heidelberg, im Auftrag der Hamburger Schulbehörde entwickelt.

Es wird folgende Bestellmenge empfohlen:

Pro Schüler ein Testheft (A/B im Wechsel verhindert das Abschreiben oder A/B zur halbjährlichen Nachprüfung), pro Klasse ein Anleitungsheft (dieses wird für die Testdurchführung und Auswertung benötigt).

Das HRT-Manual liefert zusätzlich Informationen über Testkonstruktion, Struktur und Übersicht der Untertests sowie Bemerkungen zur Testanalyse und eine Auswahl an Förder- und Diagnosematerial.

Die Mindestbestellmenge beträgt 20 Testhefte (ein Klassenset). Wenn Sie sich vorab über den HRT informieren wollen, nutzen Sie bitte die Bestellmöglichkeit für die Exemplare zum Kennenlernen, diese sind nicht für die Testdurchführung geeignet. Sie erhalten pro Kalenderjahr für Ihre Schule ein Jahrgangsset (ein Testheft, ein Anleitungsheft und das Manual) kostenfrei. Zusätzlich stehen die jeweiligen Einstiegsaufgaben im pdf-Format sowie für die Darstellung am Smartboard zur Verfügung. Diese können Sie unter www.haret.de/download/haret-beispiel.zip herunterladen oder gegen Gebühr auf CD bestellen.

Bitte beachten Sie, dass die Belieferung nur an Schulen innerhalb Deutschlands erfolgt.

Für die Nutzung des Portals ist eine einmalige Registrierung als Benutzer erforderlich. Sofern Sie bereits in den vergangenen Jahren Testhefte bei uns bestellt haben, benutzen Sie bitte Ihre Kundennummer und Postleitzahl bei der Registrierung als Bestandskunde, damit Sie bei uns bereits gespeicherte Adressdaten weiter verwenden können. Diese haben wir Ihnen per Post mitgeteilt.

Das Portal wurde für die Benutzung am PC oder Notebook optimiert. Wir empfehlen als Browser Firefox oder Internet Explorer. Zudem benötigen Sie Zugriff auf die Emailadresse Ihrer Schule, damit wir Ihnen den Aktivierungslink sowie die Bestell- und Auftragsbestätigungen zusenden können.

# 2. Registrierung als Benutzer

Rufen Sie "www.haret.de" auf und wählen Sie auf der Startseite "Registrierung".

| Home                                                                                                    | aR                                             | er Rechentest                                                                                                    | über den HaReT                                                                                                    |
|----------------------------------------------------------------------------------------------------|------------------------------------------------|----------------------------------------------------------------------------------------------------|----------------------------------------------------------------------------------------------------|
| Home                                                                                                    | burg                                           | Passwort vergessen? Registrierung                                                                                                    |                                                                                                    |
| Hamburger Re<br>la<br>Burgor Burgor Burgor<br>Hamburger Re<br>Burgor Burgor Burgor<br>Burgor Burgor Burgor<br>Burgor Burgor<br>Burgor<br>Burgor Burgor<br>Burgor Burgor<br>Burgor<br>Burgor Burgor<br>Burgor<br>B | rger Rechentest<br>für Klasse 2<br>মানা Forn A | Test zur Früherfassung von Lernschwierigkeiten im<br>Mathematikunterricht der Grundschule<br>Der HRT – bestehend aus 13 Heften (4 x 2 Testhefte für die Klassen 1 -<br>4 Lehreranleitungen und dem Manual) – wurde von Prof. Dr. Jens Holge<br>Lorenz, Pädagogische Hochschule Heidelberg, im Auftrag der Hambur<br>Schulbehörde entwickelt.<br>Mithilfe des HRT sollen objektive, vergleichende Aussagen über die<br>Lernstände von Schülerinnen und Schülern im Mathematikunterricht de<br>Grundschule ermöglicht werden. Insbesondere sollen Kinder mit<br>Lernschwierigkeiten und Lernverzögerungen identifiziert werden. Der H<br>soll Hinweise auf mathematische Lernbereiche geben, für die besonde<br>Förderbedarf besteht.<br>Auf dieser Seite können Sie nach Registrierung die Hefte bestellen.<br>ACHTUNG: Die Belieferung erfolgt nur an Schulen (Nachweis vorbehalte<br>innerhalb Deutschlands. Für Lieferungen in das europäische Ausland in<br>Sie uns bitte an. | er<br>ger<br>Mamburger Rechentest<br>Ur Klasse 4<br>war forn A<br>War forn A<br>War forn A<br>War forn A<br>War forn A<br>War forn A<br>War forn A<br>War forn A |

Wählen Sie aus, ob Sie als **Bestandskunde** gespeichert sind (Sie haben in der Vergangenheit bereits bestellt und wir haben Ihnen die Kundendaten per Post mitgeteilt) oder ob Sie sich als **neuer Kunde** registrieren möchten.

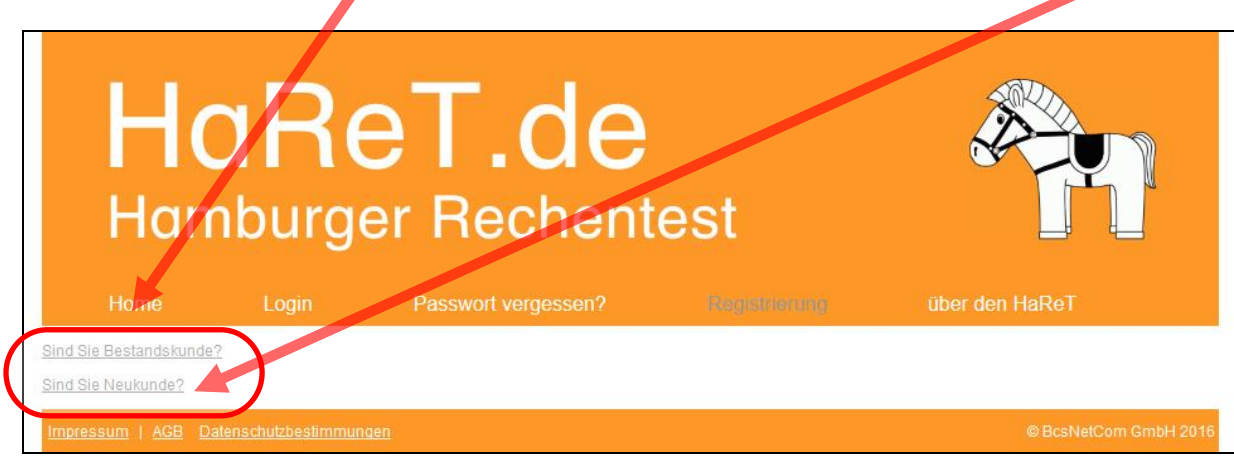

#### a) Registrierung als Bestandskunde

Bitte geben Sie auf der folgenden Seite Ihre Daten komplett ein. Sie benötigen für die einwandfreie Zuordnung Ihrer Daten die **Kundennummer und Postleitzahl**. Diese haben wir Ihnen bereits per Post mitgeteilt. Sind Ihnen diese Daten nicht bekannt, fragen Sie bitte bei Ihren Kolleginnen und Kollegen nach oder rufen Sie uns an.

| Home<br>Home   | ReT.Courger Rec                                                                                                    | le<br>nente          | St<br>Registrerung über                  | den HaReT           |
|----------------|----------------------------------------------------------------------------------------------------|----------------------|------------------------------------------|---------------------|
|                | HaReT                                                                                                    | Bestandskunden       | Online-Registrierung                     |                     |
|                | Schule                                                                                                    |                      |                                          |                     |
| (              | Kundennummer *:                                                                                                    | 123456789            |                                          |                     |
|                | PIz *:                                                                                                    | 22222                |                                          |                     |
|                | Email <sup>1)</sup> *:                                                                                                    | musterschule@b       | sb.hamburg.de                            |                     |
|                | Ansprechpartner in der Schule / Bestel                                                                                                    | ler                  |                                          |                     |
|                | Vorname:                                                                                                    | Max                  |                                          |                     |
|                | Name:                                                                                                    | Muster               |                                          |                     |
|                | Telefon (für Rückfragen) *:                                                                                                    | 040/987654321        |                                          |                     |
|                | Das Passwort muss mindestens 8 Zeic                                                                                                    | nen, 1 Kleinbuchstab | e, 1 Großbuchstabe und 1 Zahl beinhalte  | en!                 |
|                | Passwort*:                                                                                                    | ******               |                                          |                     |
|                | Passwort wiederholen *:<br>Registrieren<br>* Pflichtfelder<br>1) Offizielle EMail-Adresse der Schule<br>Für die Nutzung gelten unsere AGB sow | myFl [ ]             | nterren Sicherheitscode]<br>estimmungen. |                     |
|                |                                                                                                    | _                    |                                          |                     |
| Bitte tragen   | Sie hier die offizielle                                                                                                    |                      | Das <b>Passwor</b>                       | <b>t</b> muss aus   |
| Emailadre      | sse der Schule ein.                                                                                                    |                      | Sicherheitsgründ                         | en mindestens       |
| An diese se    | enden wir innen einen<br>ink sowie zukünftig die                                                                                              |                      | 8 Zeichen, 1 Kle                         | Inbuchstabe,        |
| Bestell- und A | Auftragsbestätigungen                                                                                                    |                      | Sollten Sie Ihr Passwo                   | rt einmal verdessen |
| Die Emailadr   | esse und ihr Passwort                                                                                                    |                      | haben. klicken S                         | ie einfach auf      |
| benötigen S    | Sie außerdem für die                                                                                                    |                      | "Passwort vergessen"                     | und folgen Sie den  |
| Anme           | Idung im Portal.                                                                                                    |                      | Ānweisu                                  | ngen.               |

Nach erfolgreicher Registrierung erhalten Sie eine **Aktivierungsnachricht** an die angegebene Emailadresse. Bitte bestätigen Sie die Registrierung durch den Aktivierungslink. Anschließend können Sie sich mit der Kombination aus Emailadresse und Passwort über den Button *"Login"* anmelden.

### b) Registrierung als Neukunde

Bitte geben Sie auf der folgenden Seite Ihre Daten komplett ein. Die mit einem \* gekennzeichneten Felder sind Pflichtfelder, die für die Belieferung benötigt werden. Optional bitten wir Sie, Ihren Namen für mögliche Rückfragen anzugeben.

| Home<br>Home | DRET<br>burger Ro                                              | de chentest über den HaReT                                          |
|--------------|----------------------------------------------------------------|---------------------------------------------------------------------|
|              | HaReT                                                          | Neukunden Online-Registrierung                                      |
|              | Schule                                                         |                                                                     |
|              | Name *                                                         | Musterschule Hamburg                                                |
|              | EM-it 1) *                                                     | musterschule @bob hamburg.del                                       |
|              | Ansprechpartner in der Schul                                   | Indister schule @bsb.hamburg.de                                     |
|              | Vorname:                                                       | May                                                                 |
|              | Name                                                           | Muster                                                              |
|              | Name.                                                          |                                                                     |
|              | Telefon (für Rückfragen) :                                     | 040/987654321                                                       |
|              | Das Passwort muss mindestens                                   | 8 Zeichen, 1 Kleinbuchstabe, 1 Großbuchstabe und 1 Zahl beinhalten! |
|              | Passwort :                                                     |                                                                     |
|              | Passwort wiederholen *:                                        | •••••                                                               |
|              | Rechnungsanschrift                                             | 220000                                                              |
|              | Straße :                                                       | ABC-Gasse                                                           |
|              | Hausnummer :                                                   | 1                                                                   |
|              | Plz <sup>1</sup> :                                             | 22222                                                               |
|              | Ort *:                                                         | Hamburg                                                             |
|              | Ich erkläre, ausdrücklich im I<br>zu handeln und bin bevollmär | Namen und Auftrag der Schule                                        |
|              | Ich habe die AGB gelesen                                       |                                                                     |
|              | und stimme diesen zu *:                                        |                                                                     |
|              | Ich habe die<br>Datenschutzbestimmungen                        |                                                                     |
|              | gelesen und stimme diesen<br>zu *                              |                                                                     |
|              | CARLES STATE                                                   |                                                                     |
|              | TICO                                                           | UCcw I anderen Sicherheitscode 1                                    |
|              | Jun and                                                        |                                                                     |
|              | Desisterer                                                     |                                                                     |
|              | t Bflichtfolder                                                |                                                                     |
|              | <sup>1)</sup> Offizielle EMail-Adresse der                     | Schule                                                              |
|              |                                                                |                                                                     |
| -            |                                                                |                                                                     |
| Bitte trage  | en Sie hier <b>die offiziel</b>                                | le Das Passwort muss aus                                            |
|              | iresse der Schule ein<br>sondon wir Ibnon oing                 | Sicherheitsgrunden mindestens                                       |
| Aktivierung  | aslink sowie zukünftin (                                       | die <b>1 Großbuchstabe und 1 Zahl</b> beinhalten                    |
| Bestell- un  | d Auftragsbestätigung                                          | en. Sollten Sie Ihr Passwort einmal vergessen                       |
| Die Emaila   | adresse und ihr Passw                                          | rort haben, klicken Sie einfach auf                                 |
| benötige     | n Sie außerdem für die                                         | e                                                                   |

Nach erfolgreicher Registrierung erhalten Sie eine **Aktivierungsnachricht** an die angegebene Emailadresse. Bitte bestätigen Sie die Registrierung durch den Aktivierungslink. Anschließend können Sie sich mit der Kombination aus Emailadresse und Passwort über den Button *"Login"* anmelden.

Anweisungen.

Anmeldung im Portal.

#### 3. Menüsteuerung

Nachdem Sie sich im System angemeldet haben, finden Sie eine Leiste mit Buttons zur Menüsteuerung.

Sie können

- die Startseite mit Nachrichten erneut aufrufen,
- Bestellungen eingeben, ändern, ansehen oder löschen,
- Ihre Schuldaten (Adressdaten) ansehen und ändern oder
- in der Login-Daten-Verwaltung Ihr Passwort oder persönliche Daten ändern oder eingeben.

| bcsNetCom                                                                                                    |                 |              |            |                        |
|----------------------------------------------------------------------------------------------------|-----------------|--------------|------------|------------------------|
| 17:09 Logout: Max Muster Startseite                                                                                                    | Neue Bestellung | Bestellungen | Schuldaten | Login-Daten-Verwaltung |
|                                                                                                    |                 |              |            |                        |
| Über diesen Button melden Sie<br>sich wieder ab. Daneben wird<br>Ihnen die verbleibende Zeit bis<br>zum automatischen Abmelden<br>angezeigt. |                 |              |            |                        |

#### a) Startseite und Nachrichten

Auf der Startseite informieren wir Sie nach Anmeldung über den Status Ihrer Bestellungen und bitten Sie ggf. Ihre Adressdaten zu überprüfen und zu korrigieren. Mit einem Klick auf den Button "Modul öffnen" gelangen Sie in den jeweiligen Bereich.

| 1:08 Logout: Max Muster Startseite                                                                                            | Neue Bestellung Bestellungen         | Schuldaten Login-Daten-Verwaltung                 |                                                                           |
|----------------------------------------------------------------------------------------------------|--------------------------------------|---------------------------------------------------|---------------------------------------------------------------------------|
| Startseite<br>Herzlich wilkommen: Max Muster<br>Hite Benutzergruppe: Haret-Kunde<br>Nachrichte. Es gibt Bestellungen, die not | ch nicht von Ihnen bestätigt wurden. | Diese Bestellungen werden nicht bearbeitet! Bitte | kontrolleren und aktualisieren Sie auch Ihre Schuldaten im Modul "Schuldi |
|                                                                                                    |                                      | Modul öffnen                                      |                                                                           |
|                                                                                                    |                                      |                                                   |                                                                           |
| odule «                                                                                                    | Tipp: 🦉                              |                                                   |                                                                           |
| Benutzerverwaitung                                                                                                    | Wenn Sie au                          | If den Doppelpfeil über "Mo                       | odule"                                                                    |
| Generation     Generation     Generation     Generation                                                                       | Sie auch dire                        | ekt in die einzelnen Bereich                      | ie                                                                        |
| Children (                                                                                                    | wechseln ko                          | IIIeII.<br>Klick out den Dennelnfeil              | kännen                                                                    |

#### b) Verwaltung der eigenen Daten

Über die Buttons "Schuldaten" und "Login-Daten-Verwaltung" können Sie Ihre eigenen Daten verwalten.

| bcsNetCom |                           |                      |              |            |                        |   |
|-----------|---------------------------|----------------------|--------------|------------|------------------------|---|
| 17:09     | Logout: Max Muster Starts | eite Neue Bestellung | Bestellungen | Schuldaten | Login-Daten-Verwaltung | ) |

Im Bereich "Schuldaten" können Sie beispielsweise Telefonnummern oder Homepages ändern oder neu eintragen.

| Schule<br>Schulname:                                   | Musterschule Hamburg        |                                                 |  |  |  |  |
|--------------------------------------------------------|-----------------------------|-------------------------------------------------|--|--|--|--|
| Email:                                                 | musterschule@bsb.hamburg.de |                                                 |  |  |  |  |
| Homepage:                                              | www.musterschule-hamburg.de |                                                 |  |  |  |  |
| Telefon:                                               | 040/987654321               |                                                 |  |  |  |  |
| (                                                      | itte eine Adresse aus.      | Ändern Sie bitte hier die Daten.                |  |  |  |  |
| Wählen Sie hier b                                      |                             |                                                 |  |  |  |  |
| Wählen Sie hier b<br>Straße                            |                             | - Adressen / ahm Lieferadressen                 |  |  |  |  |
| Wählen Sie hier b<br>Straße<br>ABC-Gasse               |                             | Adressen / abw. Lieferadressen                  |  |  |  |  |
| Wählen Sie hier b<br>Straße<br>ABC-Gasse<br>Hohe Birke |                             | Adressen / abw. Lieferadressen Straße: Hausnr.: |  |  |  |  |
| Wählen Sie hier b<br>Straße<br>ABC-Gasse<br>Hohe Birke |                             | Adressen / abw. Lieferadressen                  |  |  |  |  |

Um Adressdaten zu ändern, wählen Sie die zu ändernde Adresse links aus und nehmen anschließend rechts die Änderungen vor. Mit einem Klick auf den Button *"Speichern"* übernehmen Sie die Änderungen.

| /ählen Sie hier bitte eine Adresse aus. | Ändern Sie bitte | hier die Daten.       |  |
|-----------------------------------------|------------------|-----------------------|--|
| traße                                   | - Adressen / abv | w. Lieferadressen     |  |
| BC-Gasse                                | Straße:          | Hohe Birke            |  |
| Hohe Birke                              | Hausnr.:         | 12                    |  |
|                                         | Piz:             | 22999                 |  |
|                                         | Ort:             | Hamburg-Insel Neuwerk |  |
|                                         | Ort:             | Hamburg-Insel Neuwerk |  |

| Tipp: 🖉                                    |
|--------------------------------------------|
| In diesem Bereich werden die im Rahmen     |
| des Bestellprozesses erfassten Liefer- und |
| Rechnungsadressen angezeigt und können     |
| komfortabel verwaltet werden.              |
|                                            |

Um Ihre Zugangsdaten zu verwalten, klicken Sie auf "Login-Daten-Verwaltung".

| Benutzer suchen  |         | <        | Benutzer                 |                       |
|------------------|---------|----------|--------------------------|-----------------------|
| Erweiterte Suche |         | P        |                          |                       |
| Benutzergruppe   | Vorname | Nachname | Login:                   | musterschule@bsb.hamb |
| Haret-Kunde      | Max     | Muster   | Passwort:                |                       |
|                  |         |          | Passwort<br>wiederholen: |                       |
|                  |         |          | Vorname:                 | Max                   |
|                  |         |          | Nachname:                | Muster                |
|                  |         |          | Email:                   | musterschule@bsb.hamb |
|                  |         |          | Telefon:                 |                       |

In diesem Bereich können Sie Namen, Emailadresse oder Telefonnummer verwalten oder Ihr Passwort ändern.

#### **ACHTUNG:**

Wenn Sie hier Änderungen am Passwort oder der Emailadresse vornehmen und die Zugangsdaten von mehreren Lehrkräften Ihrer Schule genutzt werden, sollten Sie alle betroffenen Kolleginnen und Kollegen über diese Änderungen informieren!

## c) Bestellungen ansehen / eingeben / ändern / löschen

Klicken Sie in der Menüleiste auf den Button "Bestellungen".

| 14 Logou      | ut: Max Muster | Startseite | Neue Bestellung Bestellungen              | Schuldaten     | .ogin-D | Daten-Verwaltun | g      |
|---------------|----------------|------------|-------------------------------------------|----------------|---------|-----------------|--------|
| Bestellungen  |                | ~          | Bestellungen Ansicht                      |                |         |                 |        |
| 🎤 Neue Bestel | lung erstellen |            | Artikelauswahl                            |                |         |                 |        |
| Datum         | Bestellstatus  |            |                                           |                |         |                 |        |
| 11.02.2016    | neu            | 0          | Auf dieser Seite wählen Sie die Artikel a | ius.           |         |                 |        |
| 11.02.2016    | in Bearbeitung |            | Auswahl                                   |                |         |                 |        |
| 10.02.2016    | versandt       |            | Kunde: Muster                             | schule Hamburg |         |                 |        |
| 10.02.2016    | bezahlt        |            | Endine Contraction                        | -              |         |                 |        |
|               | ▲              |            | Hefte zur Testdurchführung                |                |         |                 |        |
|               |                |            | Manual                                    | Anzahl:        | 0       | Einzelpreis:    | 1.50 € |
|               |                |            | Klasse 1, Testheft Form A                 | Anzahl:        | 0       | Einzelpreis:    | 1.35€  |
|               |                |            | Klasse 1. Testheft Form B                 | Anzahl:        | 0       | Einzelpreis:    | 1.35€  |

Auf der linken Seite sehen Sie nun Ihre historischen Bestelldaten (sofern Sie bereits im System bestellt haben).

| Lalgender | Ctotuo        | wind | Ihnon | in day | llharalaht | ongozoigti |
|-----------|---------------|------|-------|--------|------------|------------|
| Folgenger | Slaius        | WIG  | innen | in dei | Obersicht  | andezeidt. |
|           | • • • • • • • |      |       |        | 0.00.0.0   |            |

| neu               | Die Bestellung wurde von Ihnen erfasst, aber noch nicht bestätigt*.<br>Bitte bestätigen Sie die Bestellung mit dem Button " <i>Zahlungspflichtig bestellen</i> " |
|-------------------|----------------------------------------------------------------------------------------------------|
| zu prüfen         | Sie haben Ihre Bestellung abgeschlossen. Diese wird nun bei uns geprüft*.                                                                                        |
| in Bearbeitung    | Ihre Bestellung ist bei uns in Bearbeitung.                                                                                                    |
| Rechnung erstellt | Die Rechnung wurde erstellt und Ihre Bestellung wird für den Versand vorbereitet.                                                                                |
| versandt          | Ihre Bestellung wurde von uns versandt.                                                                                                    |
| bezahlt           | Ihre Zahlung ist bei uns eingegangen.                                                                                                    |
| gemahnt           | Wir haben noch keine Zahlung von Ihnen erhalten und diese angemahnt.                                                                                             |
| storniert         | Die Bestellung wurde von uns storniert.                                                                                                    |

\* So lange sich Ihre Bestellungen im Status *"neu"* oder *"zu prüfen"* befinden, können Sie diese noch **verändern** oder über den Entfernen-Button ist **löschen**.

#### Eine neue Bestellung eingeben

| (licken Sie in | der Menüleis     | te auf     | den Button "Neue Bestellung" oder in der Übersicht auf 🥢 Neue Bestellung erste |
|----------------|------------------|------------|--------------------------------------------------------------------------------|
| ocsNetCom      |                  |            |                                                                                |
| 19:14 Logo     | ut: Max Muster   | Startseite | Neue Bestellung Bestellungen Schuldaten Login-Daten-Verwaltung                 |
| Bestellunger   |                  | ~          | Bestellungen Ansicht                                                           |
| neue Beste     | ellung erstellen |            | Artikelauswahl.                                                                |
| Datum          | Bestellstatus    |            | Auf disses Cate within Cir. die Artikel aus                                    |
| 11.02.2016     | neu              | 0          | Auf dieser Seite wahlen Sie die Artikelaus.                                    |
| 11.02.2016     | in Bearbeitung   |            | Auswahl                                                                        |
| 10.02.2016     | versandt         |            | Kunde: Musterschule Hamburg                                                    |
| 10 02 2016     | bezahlt          |            |                                                                                |

Nun können Sie auf der rechten Seite die von Ihnen gewünschten Artikel eingeben:

| <b>rtikelauswahl.</b><br>uf dieser Seite wählen Sie die Artikel aus. |                  |             |                 |         | Tipp: <b>(</b><br>Sie können für die Eingabe die<br>Tastatur benutzen. |
|----------------------------------------------------------------------|------------------|-------------|-----------------|---------|------------------------------------------------------------------------|
| uswahl                                                               |                  |             |                 |         | Mit der Tabulator-Taste spring                                         |
| inde: Musterschule                                                   | Hamburg          |             |                 |         |                                                                        |
| rtikel<br>Hefte zur Testdurchführung                                 |                  |             |                 |         |                                                                        |
| Manual                                                               | Anzahl:          | 5 🗘         | Einzelpreis:    | 1.50 €  |                                                                        |
| Klasse 1, Testheft Form A                                            | Anzahl:          | 10 🛟        | Einzelpreis:    | 1.35€   |                                                                        |
| Klasse 1, Testheft Form B                                            | Anzahl:          | 10 🛟        | Einzelpreis:    | 1.35€   |                                                                        |
| Klasse 1, Anleitungsheft für Lehrkräfte                              | Anzahl:          | 1 🗘         | Einzelpreis:    | 1.35€   |                                                                        |
| Klasse 2, Testheft Form A                                            | Anzahl:          | 20 🛟        | Einzelpreis:    | 1.20 €  | Das System prüft während de                                            |
| Klasse 2, Testheft Form B                                            | Anzahl:          | 201 🗘       | Einzelpreis:    | 1.20 €  | Eingabe die Anzahl.                                                    |
| Klasse 2, Anleitungsheft für Lehrkräfte                              | Anzahl:          | 2 🗘         | Einzelpreis:    | 1.20 €  | wird das Feld bei hohen                                                |
| Klasse 3, Testheft Form A                                            | Anzahl:          | 10 🗘        | Einzelpreis:    | 1.15€   | Bestellmengen rot unterlegt<br>und es erscheint ein Hinweis            |
| Klasse 3, Testheft Form B                                            | Anzahl:          | 10 😂        | Einzelpreis:    | 1.15€   | 🕖 Bitte überprüfen Sie die Bestellmenge.                               |
| Klasse 3, Anleitungsheft für Lehrkräfte                              | Anzahl:          | 1           | Einzelpreis:    | 1.15€   |                                                                        |
| Klasse 4, Testheft Form A                                            | Anzahl:          | 10 🗘        | Einzelpreis:    | 1.25€   |                                                                        |
| Klasse 4, Testheft Form B                                            | Anzahl:          | 10 🗘        | Einzelpreis:    | 1.25€   |                                                                        |
| Klasse 4, Anleitungsheft für Lehrkräfte                              | Anzahl:          | 1 🗘         | Einzelpreis:    | 1.25€   |                                                                        |
| Hefte zum Kennenlernen                                               |                  |             |                 |         |                                                                        |
| Satz klein (Inhalt 9 Hefte)                                          | Anzahi:          | 0 🗘         | Einzelpreis:    | 7.50 €  |                                                                        |
| Satz groß (Inhalt 13 Hefte)                                          | Anzahl:          | 0 🗘         | Einzelpreis:    | 10.00 € |                                                                        |
| Pro Bestellung und Jahr nur ein Set möglich! D                       | as letztes Set v | /urde im Ja | ahr 0 versendet |         |                                                                        |
| Set Klasse 1                                                         | Anzahl:          | 0 🗘         | Einzelpreis:    | 0.00€   |                                                                        |
| Set Klasse 2                                                         | Anzahl:          | 0 🗘         | Einzelpreis:    | 0.00€   |                                                                        |
| Set Klasse 3                                                         | Anzahl:          | 0 🗘         | Einzelpreis:    | 0.00 €  |                                                                        |
| Set Klasse 4                                                         | Anzahl:          | 0 🗘         | Einzelpreis:    | 0.00 €  |                                                                        |
| CD mit Einstiegsaufgaben                                             | Anzahl:          | 0 🗘         | Einzelpreis:    | 2.50 €  |                                                                        |
|                                                                      |                  |             |                 |         |                                                                        |

Wenn Sie Ihre Artikelauswahl beendet haben, klicken Sie auf den Button "Nächste Seite".

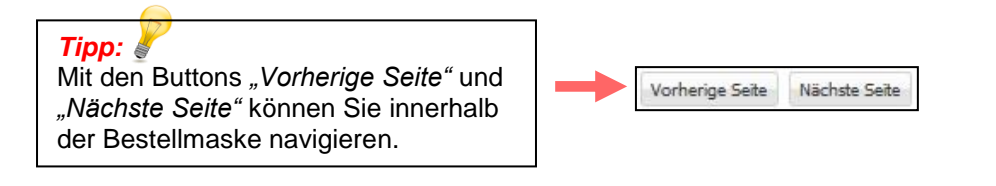

#### Adressen auswählen oder eingeben

Auf den nächsten beiden Seiten können Sie abweichende Rechnungs- oder Lieferadressen auswählen oder eingeben.

| Bestellungen Ansicht             |                                                |
|----------------------------------|------------------------------------------------|
| Auswahl Rechnungsadress          | je.                                            |
| Auf dieser Seite wählen Sie bitt | e eine Rechnungsadresse aus der Auswahlliste.  |
| Auswahl                          |                                                |
| Kunde:                           | Musterschule Hamburg                           |
| - Rechnungsadresse               |                                                |
| Rechnungsadresse auswählen:      | Musterschule Hamburg ABC-Gasse 1 22222 Hamburg |
| Zusätzliche Rechnungsadresse e   | ingeben                                        |

Wählen Sie aus der Auswahl-Box eine Adresse aus oder klicken Sie auf *"Zusätzliche Rechnungsadresse eingeben"*, wenn Sie eine neue Rechnungsadresse anlegen wollen, dann öffnet sich dieses Eingabefeld:

| Bestellungen Ansicht      |                                                          |                                     |
|---------------------------|----------------------------------------------------------|-------------------------------------|
| Auswahl Rechnung          | gsadresse.                                               |                                     |
| Auf dieser Seite wähle    | en Sie bitte eine Rechnungsadresse aus der Auswahlliste. |                                     |
| Auswahl                   |                                                          |                                     |
| Kunde:                    | Musterschule Hamburg                                     |                                     |
| Rechnungsadresse          |                                                          |                                     |
| Rechnungsadresse au       | uswählen: Musterschule Hamburg ABC-Gasse 1 22222 Hamburg |                                     |
| Zusätzliche Rechnung      | isadresse eingeben                                       |                                     |
| - Tragen Sie hier die erf | orderlichen Daten ein:                                   |                                     |
| Name *:                   | Muster-Schulverwaltung                                   | Tinn:                               |
| Straße *:                 | Hohe Birke                                               | Sie können einmal eingegebene       |
| Hausnr. *:                | 12                                                       | Liefer- und Rechnungsadressen       |
| Plz *:                    | 22999                                                    | später über den Button "Schuldaten" |
| Ort *:                    | Hamburg                                                  | verwalten und bearbeiten.           |
| Neue Rechnungsadre        | sse sperchern                                            |                                     |

Geben Sie hier die Daten der neuen Rechnungsadresse ein und klicken Sie anschließend auf "Neue Rechnungsadresse speichern".

Die Adresse wird für diese Bestellung übernommen und kann für spätere Bestellungen ausgewählt werden.

Anschließend gelangen Sie mit dem Button "Nächste Seite" zur Auswahl bzw. Eingabe der Lieferadresse.

Gehen Sie hier bitte analog zur Auswahl bzw. Eingabe der Rechnungsadresse vor.

| Bestellungen Ansicht         |                                                    |   |
|------------------------------|----------------------------------------------------|---|
| Auswahl Lieferadresse        |                                                    |   |
| Auf dieser Seite wählen Sie  | e bitte eine Lieferadresse aus der Auswahlliste.   |   |
| - Auswahl                    |                                                    |   |
| Kunde:                       | Musterschule Hamburg                               |   |
| Rechnungsadresse:            | Muster-Schulverwaltung Hohe Birke 12 22999 Hamburg |   |
| Lieferadresse                |                                                    |   |
| Lieferadresse:               | Musterschule Hamburg ABC-Gasse 1 22222 Hamburg     | * |
| Zusätzliche Lieferadresse ei | ngeben                                             |   |

#### Einen Namen / Besteller eingeben

Bitte geben Sie für diese Bestellung unbedingt Ihren Namen an, damit wir bei späteren Rückfragen Ihre Bestellung zuordnen können.

Klicken Sie hierzu auf den Button "Besteller eingeben".

| Bestellungen Ansicht       |                                                                                                    |  |
|----------------------------|----------------------------------------------------------------------------------------------------|--|
| Ihr Name / Besteller.      |                                                                                                    |  |
| Auf dieser Seite benötigen | wir Ihren Namen, um evtl. Rückfragen der Schule, wer, wann, was bestellt hat, beantworten zu können. |  |
| - Auswahl                  |                                                                                                    |  |
| Kunde:                     | Musterschule Hamburg                                                                                 |  |
| Rechnungsadresse:          | Muster-Schulverwaltung Hohe Birke 12 22999 Hamburg                                                   |  |
| Lieferadresse:             | Musterschule Hamburg ABC-Gasse 1 22222 Hamburg                                                       |  |
| - Besteller                |                                                                                                    |  |
| Besteller:                 | Besteller bitte unten eintragen! (klick auf Button "Besteller eingeben")                             |  |
| Besteller eingeben         |                                                                                                    |  |

Tragen Sie in dem Eingabefeld bitte Ihren Namen und <u>optional</u> eine Telefonnummer und/oder Emailadresse ein. An diese Emailadresse senden wir Ihnen Kopien der Bestell- und Auftragsbestätigungen.

| Bestellungen Ansicht                                |                                                                                                    |               |
|-----------------------------------------------------|----------------------------------------------------------------------------------------------------|---------------|
| Ihr Name / Besteller.<br>Auf dieser Seite benötigen | wir Ihren Namen, um evtl. Rückfragen der Schule, wer, wann, was bestellt hat, beantworten zu können.                         |               |
| - Auswahl                                           |                                                                                                    |               |
| Kunde:                                              | Musterschul <mark>e</mark> Hamburg                                                                                           |               |
| Rechnungsadresse:                                   | Muster-Schulverwaltung Hohe Birke 12 22999 Hamburg                                                                           |               |
| Lieferadresse:                                      | Musterschul <mark>e</mark> Hamburg ABC-Gasse 1 22222 Hamburg                                                                 |               |
| Besteller                                           |                                                                                                    |               |
| Besteller:                                          | Besteller bitte unten eintragen! (klick auf Button "Besteller eingeben")                                                     |               |
| Besteller eingeben                                  |                                                                                                    |               |
| Tragen Sie hier die erforder                        | ichen Daten ein:                                                                                                    |               |
| Vorname *:                                          | Melanie                                                                                                    |               |
| Name *:                                             | Fleissig                                                                                                    |               |
| Telefon optional:                                   | 0172/987654321                                                                                                    |               |
| An diese Adresse senden v                           | ir Innen auf Wunsch Kopien der Best <mark>ell- und Auftragsbestätigungen sowie andere wichtige Mitteilungen zu Ihre</mark> r | r Bestellung. |
| Email optional:                                     | fleissigemelanie@email.de                                                                                                    |               |
| Eingabe bestätigen                                  |                                                                                                    |               |
|                                                     |                                                                                                    |               |

Mit einem Klick auf "Eingabe bestätigen" speichern Sie die Daten. Anschließend gelangen Sie über den Button "Bestellung speichern und Übersicht anzeigen" zur Übersicht der eingegebenen Bestellung.

Vorherige Seite Bestellung speichern und Übersicht anzeigen

Auf der nächsten Seite werden Ihnen noch einmal alle Daten angezeigt. Bitte überprüfen Sie noch einmal, ob alle Angaben und die Bestellmengen korrekt sind.

| Neue Bestellung Bestellungen |                         | Ihre Bestellung wurde gespeichert.<br>Bitte bestätigen Sie Ihre Bestellung<br>mit einem Klick auf den<br>"Zahlungspflichtig bestellen"-Button! |      |                    |            |                  |           |                        |
|------------------------------|-------------------------|----------------------------------------------------------------------------------------------------|------|--------------------|------------|------------------|-----------|------------------------|
| Übersicht zur B              | estellung.              | Zaniungsprichtig bestellen -button:                                                                                                    |      |                    |            |                  |           |                        |
| Um die Bestellu              | ng abzuschließen, mü    | issen Sie die                                                                                                    | Best | ellung bestätigen  | Klicken    | Sie hierfür auf  | den Butto | n "Zahlungspflichtig l |
| Produkte                     |                         |                                                                                                    |      |                    |            |                  |           |                        |
| Klasse 1, Testh              | eft Form A              | Anzahl:                                                                                                    | 10   | Einzelpreis:       | 1.35€      | Gesamtpreis:     | 13.50 €   | Artikel ändern         |
| Klasse 1, Testh              | eft Form B              | Anzahl:                                                                                                    | 10   | Einzelpreis:       | 1.35€      | Gesamtpreis:     | 13.50 €   | Artikel ändern         |
| Klasse 1, Anleit             | ungsheft für Lehrkräfte | Anzahl:                                                                                                    | 2    | Einzelpreis:       | 1.35€      | Gesamtpreis:     | 2.70 €    | Artikel ändern         |
|                              |                         |                                                                                                    |      | 10 AL              |            |                  |           |                        |
| Gesamtsummen                 | 29.70 €                 | 1                                                                                                    |      |                    |            |                  |           |                        |
| Versand:                     | 8.00 €                  | 1                                                                                                    |      |                    |            |                  |           |                        |
| enthaltene<br>MWSt.:         | 2.47 €                  |                                                                                                    |      |                    |            |                  |           |                        |
| Endbetrag:                   | 37.70 €                 | 1                                                                                                    |      |                    |            |                  |           |                        |
| Dechnungsadresss             |                         |                                                                                                    |      | - Lieferadresse    |            |                  |           |                        |
| Rechindingsburiesse          | echnungsadresse ändern  |                                                                                                    |      | Lierei auresse     | lieferadre | esse ändern      |           |                        |
| Anschrift:                   | Muster-Schulverwaltu    | Ing                                                                                                    |      | Anschrift:         | Muster     | schule Hamburg   |           |                        |
| Straße:                      | Hohe Birke 12           |                                                                                                    |      | Straße:            | ABC-Ga     | asse 1           |           |                        |
| Plz:                         | 22999                   |                                                                                                    |      | Plz:               | 22222      |                  |           |                        |
| Ort:                         | Hamburg                 |                                                                                                    |      | Ort:               | Hambu      | rg               |           |                        |
| Bestelldetails               |                         |                                                                                                    |      | Schulinformationen |            |                  |           | -                      |
| Bestellnummer:               | 141                     |                                                                                                    |      | Sd                 | nulinforma | tionen ändern    |           |                        |
| Bestelldatum:                | 11.02.2016 19:19:10     | )                                                                                                    |      | Kundennummer:      | 1          |                  |           |                        |
| Status:                      | neu                     |                                                                                                    |      | Name:              | Muster     | schule Hamburg   |           |                        |
|                              |                         |                                                                                                    |      | Schul-Email:       |            |                  |           |                        |
|                              |                         |                                                                                                    |      |                    | Bestelle   | er ändern        |           |                        |
|                              |                         |                                                                                                    |      | Besteller:         | Melanie    | e Fleissig       |           |                        |
|                              |                         |                                                                                                    |      | Besteller-Email:   | fleissige  | emelanie@email.o | de        |                        |

Mit dem Button *"Zahlungspflichtig bestellen"* wird Ihre Bestellung an uns übermittelt. Sie erhalten per Email eine Bestellbestätigung an die hinterlegte Emailadresse der Schule sowie an Ihre persönliche Emailadresse, sofern Sie diese Option im Bestellprozess aktiviert haben.

Anschließend erhalten Sie eine kurze Bestätigung und können unter verschiedenen Optionen wählen:

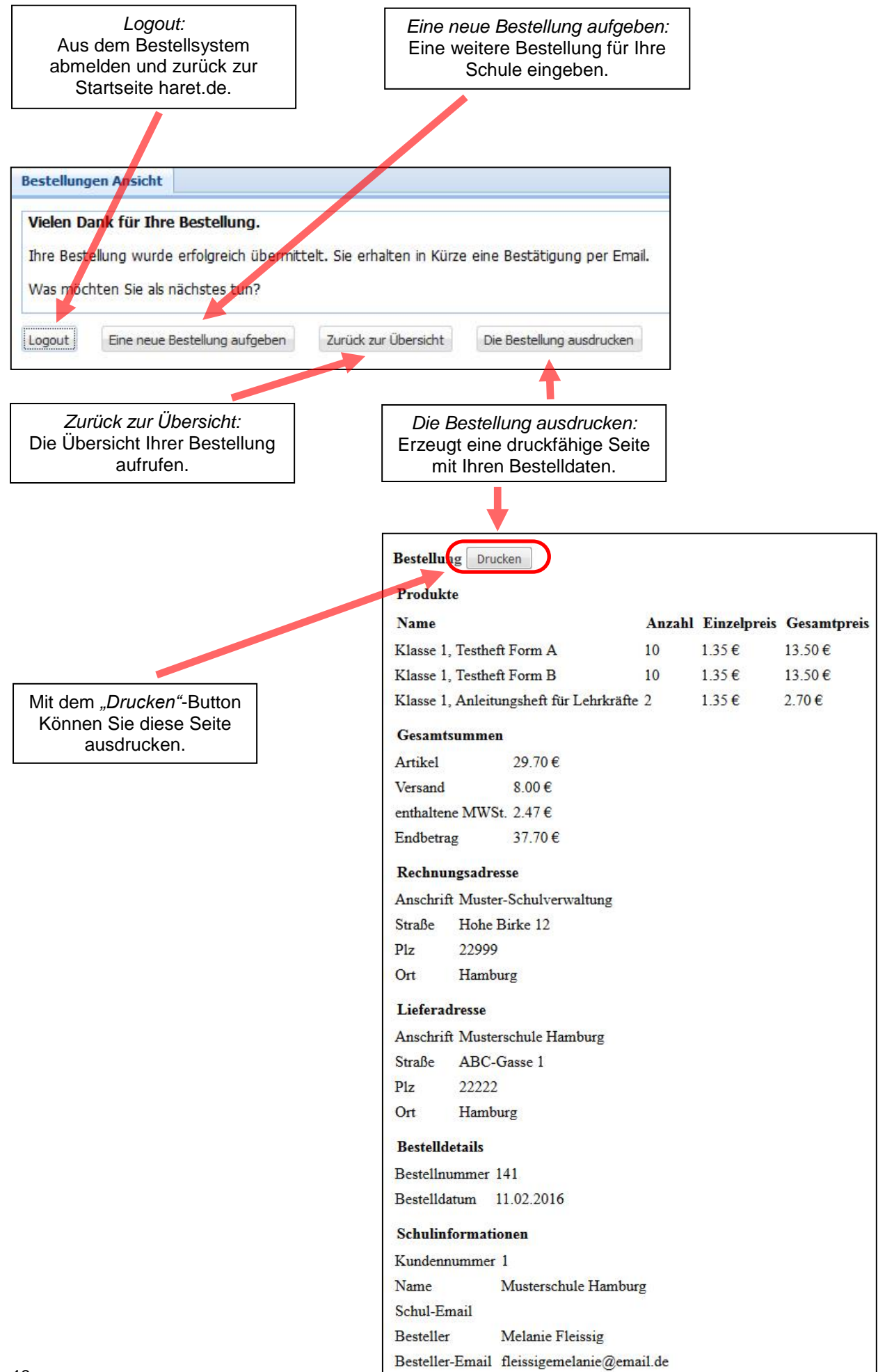

![](_page_14_Picture_0.jpeg)